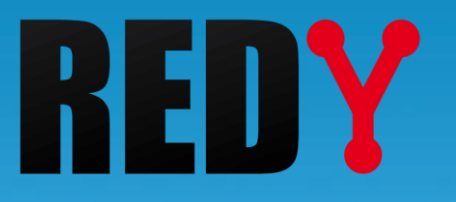

# **BACnet** Manuel de paramétrage

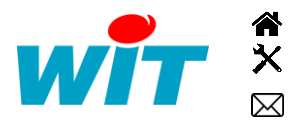

+33 (0)4 93 19 37 37 +33 (0)4 93 19 37 30 - hot-line@wit.fr 7, avenue Raymond Féraud - CS 31003 - 06205 NICE Cedex 3

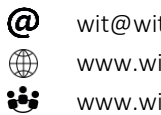

wit@wit.fr www.wit.fr www.wit-square.fr

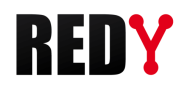

# SOMMAIRE

| 1   | Introduction                         | 3  |
|-----|--------------------------------------|----|
| 1.1 | Présentation                         | 3  |
| 1.2 | Cas d'usage                          | 3  |
| 2   | Paramétrage en mode Client           | 4  |
| 2.1 | Paramétrage en mode « Connecté »     | 4  |
|     | 2.1.1 Réseau BACnet client           | 4  |
|     | 2.1.2 Ressource « Device BACnet »    | 7  |
| 2.2 | Paramétrage en mode « Déconnecté » 1 | .0 |
| 2.3 | Duplication d'un Device1             | .1 |
| 3   | Paramétrage en mode Serveur1         | 2  |
| 3.1 | Ressource Device BACnet 1            | .3 |
| 3.1 | Propriétés BACnet des ressources1    | .6 |
| 3.1 | Niveaux de priorités1                | .8 |
| 3.2 | L'objet Schedule                     | 20 |

ĺ

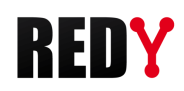

## 1 Introduction

## 1.1 Présentation

Le protocole BACnet (Building Automation Control network) est un standard de communication pour l'échange de données simples et complexes dans le domaine de la GTEB (Gestion Technique et Energétique des Bâtiments). Il permet l'interopérabilité d'équipements de différents fabricants sans nécessité de licence ou de royalties. Un des atouts du protocole BACnet est de pouvoir explorer son réseau pour découvrir les équipements présents et leurs données.

Le protocole BACnet standardise :

- Des objets : Binary Input, Binary Ouput, Analog Input, Analog Output, Multistate Output, etc.
- Les **propriétés** de ces objets (les données échangeables) : nom, identifiant, description, valeur, unité, etc.
- Le mode d'échange de ces données : client/serveur, lecture/écriture, etc.

### 1.2 Cas d'usage

Le REDY peut-être à la fois Client et Serveur BACnet. Il n'est toutefois pas autorisé de rediriger directement les objets clients sur la connexion serveur.

#### 1. Le REDY est client BACnet :

Il récupère les données fournies par des équipements « serveur BACnet » (systèmes de ventilation, climatisation, éclairage, contrôle d'accès, sécurité incendie, ...), il peut commander les équipements qui l'autorisent.

| Média                      | TCP/IP et/ou MS/TP (RS485)                                    |
|----------------------------|---------------------------------------------------------------|
| Mode                       | Client                                                        |
| Objets                     | Binary Input, Binary Output, Binary Value                     |
|                            | Analog Input, Analog Output, Analog Value                     |
|                            | Multistate Input, Multistate Output, Multistate Value         |
|                            | Accumulator, Pulse-converter                                  |
|                            | Schedule                                                      |
| otocole BACne <sup>-</sup> | t Client est disponible à partir de la version 9.1.0 du REDY. |

Les objets « Accumulator » et « Pulse converter » sont disponibles à partir de la version 9.2.0. L'objet « Schedule » à partir de la version 10.1.0.

#### 2. Le REDY est serveur BACnet :

Le pr

Il permet d'envoyer/recevoir des données à des clients BACnet (superviseurs et/ou équipements

Média TCP/IP Mode Serveur Objets Binary Input, Binary Output, Binary Value Analog Input, Analog Output, Analog Value Multistate Input, Multistate Output, Multistate Value Schedule

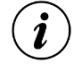

i

clients).

Le protocole BACnet Serveur est disponible à partir de la version 9.2.0 du REDY.

L'objet « Schedule » à partir de la version 10.1.0.

Ce périmètre fonctionnel est amené à évoluer. N'hésitez pas à nous consulter.

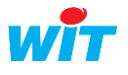

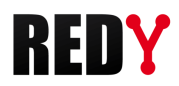

## 2 Paramétrage en mode Client

Le paramétrage d'un réseau BACnet peut se faire de manière « **Connectée** » : avec des équipements BACnet raccordés au REDY ou « **Déconnectée** » : sans équipements BACnet raccordés au REDY ; avec un automate REDY ou REDY PC.

## 2.1 Paramétrage en mode « Connecté »

Le paramétrage en mode « Connecté » offre l'avantage de pouvoir explorer les équipements présents sur le réseau BACnet pour connaître ou vérifier leurs objets. Cette méthode de paramétrage minimise les risques d'erreurs mais nécessite d'être sur site ou d'avoir un REDY raccordé à un exemplaire de chaque type d'équipement BACnet avec lequel communiquer.

#### 2.1.1 Réseau BACnet client

Les étapes à suivre pour créer un réseau BACnet sur le REDY de manière connectée sont les suivantes :

#### Etape 1 Configurer le « Réseau BACnet » en mode Client

Menu : Configuration 🕨 Réseau 🍉 BACnet

| 🌒 I | Réseau         |        |                       |           |  |  |  |  |
|-----|----------------|--------|-----------------------|-----------|--|--|--|--|
|     | Libellé        | Label  | Туре                  | Etat      |  |  |  |  |
| P   | IP             | IP     | Réseau IP             | Run, Ok   |  |  |  |  |
| 1   | LAN            | LAN    | Réseau Ethernet (LAN) | Start, Ok |  |  |  |  |
| 1   | BACnet         | BACnet | Réseau BACnet         | Start, Ok |  |  |  |  |
| し   | , <del>}</del> |        |                       |           |  |  |  |  |

Valider le réseau :

| is BACnet            | 🖁 🗸 🌮 😌 🤣 |
|----------------------|-----------|
| BACnet Connexion Cnx |           |
|                      |           |
|                      |           |
| 🐚 Paramètres         |           |
| Valide 🕑             |           |
| Etat Stop, No        |           |
| Libellé              |           |
| Moniteur             | -         |

Configurer les paramètres de l'onglet « Cnx ».

Le protocole peut être utilisé sur un réseau IP (BACnet IP) ou une liaison RS485 (BACnet MS/TP).

#### **BACnet IP**

| 🍉 BACnet         |               | 🖪 🗸 🤌 🕃 🦉 😂 |
|------------------|---------------|-------------|
| BACnet Connexion | Réseau BACnet |             |
|                  |               |             |
| 🗞 Connexion      |               |             |
| Valide           |               |             |
| Etat             | Run, Ok       |             |
| Libellé          | Réseau BACnet |             |
| Moniteur         |               |             |
| AutoStart        |               |             |
| Mode connexion   | Client        |             |
|                  |               |             |
| 🐞 Application    |               |             |
| Protocole        | BACnet IP V   |             |
| Mode du protoco  | e Maitre      |             |
| Port UDP         | 47808         |             |

Le port UDP du REDY doit être le même que celui des équipements BACnet. Le mode du protocole est de type « Maître ».

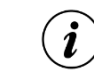

Les ports UDP utilisables en BACnet vont de 47808 à 47823 (BACO à BACF).

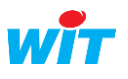

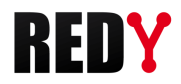

#### BACnet MS/TP

| 🍉 BACnet         |                |  |
|------------------|----------------|--|
| BACnet Connexion | Réseau BACnet  |  |
|                  |                |  |
| 该 Connexion      |                |  |
| Valide           | ×              |  |
| Etat             | Run, Ok        |  |
| Libellé          | Réseau BACnet  |  |
| Moniteur         |                |  |
| AutoStart        | <b>V</b>       |  |
| Mode connexion   | Client         |  |
|                  |                |  |
| Application      |                |  |
| Protocole        | BACnet MS/TP V |  |
| Mode du protoco  | e mande        |  |
| COM R \$485      | COM 2 V        |  |
| Vitesse en baud  | 38400 🔻        |  |
| Adresse MAC      | 127            |  |
| Max Master       | 127            |  |

Sélectionner ensuite le port RS485 du REDY (COM2 ou COM3) ainsi que la vitesse de transmission souhaitée (9600, 19200, 38400, 57600 ou 115200 bauds) :

| 6 | Application       |            |      |
|---|-------------------|------------|------|
|   | Protocole         | BACnet MS/ | TP 🔻 |
|   | Mode du protocole | Maitre     |      |
|   | COM R \$485       | COM 2 🔻    |      |
|   | Vitesse en baud   | 38400 🔻    |      |
|   | Adresse MAC       | 127        |      |
|   | Max Master        | 127        |      |

#### Etape 2 Ajouter une ressource « Réseau BACnet »

Paramétrage ► Ressources ► Ajouter une ressource ► Dossier « Interface de communication »

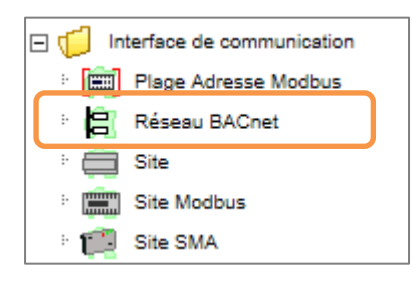

#### Etape 3 Relier la ressource à la connexion réseau précédemment créée :

Onglet « Paramètres »

| E Réseau BACnet "R00028"                                                       | 🗧 K < > X 🗞 😌 🖗 🕺 |
|--------------------------------------------------------------------------------|-------------------|
| Etat: Déconnecté                                                               |                   |
|                                                                                |                   |
| Parametres de la ressource                                                     | P 🖬 🚺 🖽 🗸 🗞 🐾 🔗 🗞 |
| Identité Groupe Informations Témoin Journal Enfants (0) Schéma Paramètres Etat |                   |
| Connexion BACnet BACnet IP V                                                   |                   |

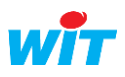

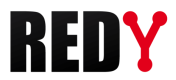

Ø

#### Etape 4 Explorer le réseau pour rechercher les équipements présents sur le réseau

Icône « Loupe » dans la barre d'actions des Paramètres de la ressource

| Paramètres de la ressource                                                                           | P | ji 🗮 🗸 | 🔊 🚑 😔 | * |  |  |
|----------------------------------------------------------------------------------------------------|---|--------|-------|---|--|--|
| Identité Groupe Informations Témoin Journal Enfants (2) Schéma Paramètres Etat Liste des équipements |   |        |       |   |  |  |
| Communication                                                                                        |   |        |       |   |  |  |
| Connexion BACnet BACnet.Cnx 🔻 🗽                                                                      |   |        |       |   |  |  |
| Version BACnet v1.0.2                                                                                |   |        |       |   |  |  |

La fenêtre suivante s'ouvre. Cliquer à nouveau sur la loupe pour lancer la recherche :

| E | Liste des équipements |    |        |                        |                | $\sim$                                           | 2 |         |
|---|-----------------------|----|--------|------------------------|----------------|--------------------------------------------------|---|---------|
|   |                       |    |        | 🗸 Validez votre choix  |                |                                                  |   |         |
|   |                       |    |        | La recherche s'effectu | e sur les colo | onnes: ID, Libellé, Modèle, Constructeur, Etat 🔎 |   | $\odot$ |
|   | Libellé               | ID | Modèle | Constructeur           | Etat           |                                                  |   |         |
|   |                       |    |        |                        |                |                                                  |   |         |
|   |                       |    |        |                        |                |                                                  |   |         |
|   |                       |    |        |                        |                |                                                  |   |         |
|   |                       |    |        |                        |                |                                                  |   |         |
|   |                       |    |        |                        |                |                                                  |   |         |

Les équipements découverts apparaissent :

| 自 | 🗄 Liste des équipements (3) |       |             |                                    |                                                   |  | 10 | 2 |   |
|---|-----------------------------|-------|-------------|------------------------------------|---------------------------------------------------|--|----|---|---|
|   | Validez votre choix         |       |             |                                    |                                                   |  |    |   |   |
|   |                             |       |             | La recherche s'effectue sur les co | Ionnes: ID, Libellé, Modèle, Constructeur, Etat 🔎 |  |    |   | 0 |
|   | Libellé                     | ID    | Modèle      | Constructeur                       | Etat                                              |  |    |   |   |
|   | G3.8000                     | 8000  | G3          | Red Lion Controls Inc.             | operational                                       |  |    |   |   |
|   | L-IP BACnet Router          | 17800 | LIP-ME201   | LOYTEC electronics GmbH            | operational                                       |  |    |   |   |
|   | ECB_PTU_208                 | 10001 | ECB_PTU_208 | Distech Controls, Inc.             | operational                                       |  |    |   |   |

La zone de recherche permet de filtrer le résultat de l'exploration sur plusieurs critères :

La recherche s'effectue sur les colonnes: ID, Libellé, Modèle, Constructeur, Eta

Toutes les colonnes du tableau avec libellé bleu offre la fonction de tri ascendant ou descendant :

|  | Libellé     | 🔺 ID  | Modèle      | Constructeur           | Etat        | Valeur   |
|--|-------------|-------|-------------|------------------------|-------------|----------|
|  | G3.8000     | 8000  | G3          | Red Lion Controls Inc. | operational | Connecté |
|  | ECB_PTU_208 | 10001 | ECB_PTU_208 | Distech Controls, Inc. | operational | Connecté |

#### **Etape 5** Sélectionner le ou les équipements à créer puis cliquer sur « Validez votre choix » :

| E Liste des équipements (3)        |                                     |                                                   | 🔎 🗗 🗗 🤍                                                                                                    |   |
|------------------------------------|-------------------------------------|---------------------------------------------------|----------------------------------------------------------------------------------------------------|---|
|                                    | Validez votre choix                 |                                                   |                                                                                                    |   |
|                                    | La recherche s'effectue sur les col | Ionnes: ID, Libellé, Modèle, Constructeur, Etat 🔎 |                                                                                                    | 0 |
| Libellé ID Modèle                  | Constructeur                        | Etat                                              |                                                                                                    | - |
| G3.8000 8000 G3                    | Red Lion Controls Inc.              | operational                                       | Image: A start and a start a start | j |
| L-IP BACnet Router 17800 LIP-ME201 | LOYTEC electronics GmbH             | operational                                       |                                                                                                    | J |
| ECB_PTU_208 10001 ECB_PTU_2        | 8 Distech Controls, Inc.            | operational                                       |                                                                                                    | j |

Une ressource « Device BACnet » est créée pour chaque équipement validé :

| Paran    | nètres | de la ressource                         | - 🎤 👯 🗮 🗸                               | Ø             | چ 🤻 | *    |   |   |
|----------|--------|-----------------------------------------|-----------------------------------------|---------------|-----|------|---|---|
| Identité | é Gro  | upe Informations Témoin Journal Enfants | (2) Schéma Paramètres Etat Liste des éq | uipements     |     |      |   |   |
|          |        | Libellé                                 | Valeur                                  | Туре          |     | Etat |   |   |
|          |        | G3.8000                                 | Connecté                                | Device BACnet |     |      | 6 | 6 |
|          |        | ECB_PTU_208                             | Connecté                                | Device BACnet |     |      | 6 | 2 |

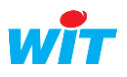

İ

i

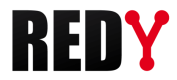

#### 2.1.2 Ressource « Device BACnet »

#### Etape 1 Découverte des Objets BACnet

Depuis l'onglet « Paramètres » ou « Liste des objets », cliquer sur la loupe pour découvrir les objets de l'équipement :

| Paramé   | ètres de | la ressourc  | e      |         |             |        |            |            |             |                  | Œ                | <b>R</b> > |       | <b>6</b> |        | *    |
|----------|----------|--------------|--------|---------|-------------|--------|------------|------------|-------------|------------------|------------------|------------|-------|----------|--------|------|
| Identité | Groupe   | Informations | Témoin | Journal | Enfants (0) | Schéma | Paramètres | Propriétés | BACnet Etat | Liste des objets |                  |            |       |          |        |      |
| Libel    | lé       |              | D Ty   | /pe     | Uni         | té     |            | Export     | Import      | Etat             | Ack.Export Err.E | xport      | Ack.l | mport    | Err.Im | port |
|          |          |              |        |         |             |        |            |            |             |                  |                  |            |       |          |        |      |
|          |          |              |        |         |             |        |            |            |             |                  |                  |            |       |          |        |      |

La fenêtre de recherche s'ouvre et lance automatiquement l'exploration de l'équipement :

| 🖹 Liste des obiets de l'équi | pement "REDY" |                                                      | × |
|------------------------------|---------------|------------------------------------------------------|---|
| Lecture en cours             |               |                                                      |   |
|                              | La recher     | che s'effectue sur les colonnes: ID, Libellé, Type 🔎 | Ø |
| Libellé                      | ID Type       | Valeur                                               |   |
|                              |               |                                                      |   |
|                              |               |                                                      |   |
|                              |               |                                                      |   |

Il est possible de relancer une nouvelle exploration en cliquant de nouveau sur la loupe :

| 😫 Liste des objets de l'équipement "RE | Liste des objets de l'équipement "REDY v 920" (16) |  |  |  |  |  |  |  |
|----------------------------------------|----------------------------------------------------|--|--|--|--|--|--|--|
|                                        | Validez votre choix                                |  |  |  |  |  |  |  |

#### Etape 2 Sélection des objets BACnet

Sélectionner les objets désirés puis cliquer sur « Validez votre choix » pour créer les objets BACnet.

| Liste des objets de l'équipement "ECB_PTU_208" (173) |                         |      |                                 |                             |  |  |   |  |  |
|------------------------------------------------------|-------------------------|------|---------------------------------|-----------------------------|--|--|---|--|--|
|                                                      |                         |      | Validez votre choix             |                             |  |  |   |  |  |
|                                                      |                         |      | La recherche s'effectue sur les | colonnes: ID, Libellé, Type |  |  | 0 |  |  |
|                                                      | Libellé                 | 🔺 ID | Туре                            | Valeur                      |  |  |   |  |  |
|                                                      | SpaceCO2                | 4    | ANALOG VALUE                    | 0.000000                    |  |  |   |  |  |
|                                                      | SpOffsetMSV             | 4    | MULTI-STATE VALUE               | 1                           |  |  |   |  |  |
|                                                      | WindowContact           | 4    | BINARY INPUT                    | inactive                    |  |  |   |  |  |
|                                                      | ElectricHeater          | 4    | BINARY OUTPUT                   | inactive                    |  |  |   |  |  |
|                                                      | Light&Sunblind firmware | 5    | FILE                            |                             |  |  |   |  |  |
|                                                      | CoolValvePWM            | 5    | ANALOG OUTPUT                   | 50.000000                   |  |  |   |  |  |
|                                                      | MotionSensor            | 5    | MULTI-STATE VALUE               | 3                           |  |  |   |  |  |
|                                                      | ElectHeatCtrl           | 5    | ANALOG VALUE                    | 0.000000                    |  |  |   |  |  |
|                                                      | CondSensor              | 5    | BINARY INPUT                    | active                      |  |  |   |  |  |
|                                                      | MultiSensor firmware    | 6    | FILE                            |                             |  |  |   |  |  |
|                                                      | OccSensor               | 6    | BINARY INPUT                    | active                      |  |  |   |  |  |
|                                                      | HeatValvePWM            | 6    | ANALOG OUTPUT                   | 0.000000                    |  |  |   |  |  |
|                                                      | Preloaded configuration | 7    | FILE                            |                             |  |  |   |  |  |
|                                                      | VarFanSpeed             | 7    | ANALOG OUTPUT                   | 0.000000                    |  |  |   |  |  |
|                                                      | Damper                  | 8    | ANALOG OUTPUT                   | 0.000000                    |  |  |   |  |  |
|                                                      | HVACModeStatus          | 11   | MULTI-STATE VALUE               | 2                           |  |  |   |  |  |
|                                                      | MS1.Occupancy           | 11   | BINARY VALUE                    | active                      |  |  |   |  |  |
|                                                      | MS1.Setpoint            | 12   | MULTI-STATE VALUE               | 1                           |  |  |   |  |  |
|                                                      | RoomOccupancy           | 12   | BINARY VALUE                    | active                      |  |  |   |  |  |
|                                                      | MS1.FanSpeed            | 13   | MULTI-STATE VALUE               | 1                           |  |  |   |  |  |
|                                                      |                         |      |                                 |                             |  |  |   |  |  |
|                                                      |                         |      | K 🔇 Page 🛛 🗸 / 9 🔉 🔰            |                             |  |  |   |  |  |

L'icône 🖉 permet de tout sélectionner. L'icône 🖆 permet de tout désélectionner.

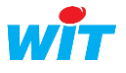

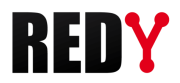

Une ressource de type « Import/Export » est créée pour chaque objet validé :

| Paramètres de la ressource $ ho \checkmark  ho \gtrsim  ho$ |       |                                         |                                         |                            |      |   |   |  |  |  |
|-------------------------------------------------------------|-------|-----------------------------------------|-----------------------------------------|----------------------------|------|---|---|--|--|--|
| Identité                                                    | Gro   | upe Informations Témoin Journal Enfants | s (162) Schéma Paramètres Propriétés BA | Cnet Etat Liste des objets |      |   |   |  |  |  |
| Ď                                                           |       | Libellé                                 | Valeur                                  | Туре                       | Etat |   |   |  |  |  |
|                                                             | - 🎋   | CO2Input                                | 0,0 parts-per-milli                     | Import/Export Réel         |      | 6 | 2 |  |  |  |
| ▲▼                                                          | 304   | SetPtOffset                             | 0,0 delta-degrees-k                     | Import/Export Réel         |      | 6 | 0 |  |  |  |
|                                                             | - 🎋   | TempSensor                              | -327,0 degrees-celsius                  | Import/Export Réel         |      | 6 | 2 |  |  |  |
| ▲▼                                                          | - 婉   | ComSensor 1 Temp                        | 0,0                                     | Import/Export Réel         |      | 6 | 2 |  |  |  |
| ▲▼                                                          | - 100 | ComSensor 1 Humid                       | 0,0 percent-relativ                     | Import/Export Réel         |      | 6 | 5 |  |  |  |
| ▲▼                                                          | - 婉   | ComSensor 1 CO2                         | 0,0 parts-per-milli                     | Import/Export Réel         |      | 6 | 2 |  |  |  |
| ▲▼                                                          | - 🎋   | Multi Sensor 1 Sensor Temp              | 0,0 degrees-celsius                     | Import/Export Réel         |      | 6 | 2 |  |  |  |
|                                                             | 304   | Multi Sensor 1 Sensor Lux               | 0,0 luxes                               | Import/Export Réel         |      | • | 0 |  |  |  |
|                                                             | - 🎋   | Multi Sensor 1 Remote Temp              | 0,0 degrees-celsius                     | Import/Export Réel         |      | 6 | 2 |  |  |  |
|                                                             |       |                                         |                                         |                            |      |   |   |  |  |  |
|                                                             |       |                                         | Page 1 🗸 / 18 🔈 🔰                       |                            |      |   |   |  |  |  |

(i)

*i* 

La zone de recherche permet de filtrer le résultat de l'exploration sur plusieurs critères :

La recherche s'effectue sur les colonnes: ID, Libellé, Type 🔎

Tous les objets BACnet présents dans l'appareil sont affichés lors de l'exploration même s'ils ne sont pas supportés par la version du REDY. Toutefois ils ne sont ni sélectionnables ni éditables :

Ø

| MotionSensor         | 5 | MULTI-STATE VALUE | 3       | <ul><li>✓</li></ul> |
|----------------------|---|-------------------|---------|---------------------|
| ElectHeatCtrl        | 5 | ANALOG VALUE      | 0.00000 |                     |
| CondSensor           | 5 | BINARY INPUT      | active  |                     |
| MultiSensor firmware | 6 | FILE              |         |                     |
| OccSensor            | 6 | BINARY INPUT      | active  |                     |
| HeatValvePWM         | 6 | ANALOG OUTPUT     | 0.00000 |                     |

#### Propriétés BACnet :

| Paramètres de la ressource |                                                           |                                                    |  |  |  |  |  |  |  |  |
|----------------------------|-----------------------------------------------------------|----------------------------------------------------|--|--|--|--|--|--|--|--|
| dentité                    | Groupe Informations Témoin Journal Enfants (162) Schéma F | Paramètres Propriétés BACnet Etat Liste des objets |  |  |  |  |  |  |  |  |
|                            | Label                                                     | Valeur                                             |  |  |  |  |  |  |  |  |
| - N                        | ObjectId                                                  | 10001                                              |  |  |  |  |  |  |  |  |
| - N                        | ObjectType                                                | DEVICE                                             |  |  |  |  |  |  |  |  |
| A                          | ObjectName                                                | ECB_PTU_208                                        |  |  |  |  |  |  |  |  |
| A                          | ObjectDesc                                                |                                                    |  |  |  |  |  |  |  |  |
| A                          | SysStatus                                                 | operational                                        |  |  |  |  |  |  |  |  |
| A                          | VendorName                                                | Distech Controls, Inc.                             |  |  |  |  |  |  |  |  |
| ∕∕                         | Vendorld                                                  | 364                                                |  |  |  |  |  |  |  |  |
| A                          | ModelName                                                 | ECB_PTU_208                                        |  |  |  |  |  |  |  |  |
| A                          | FirmRev                                                   | 1.2.13337.1                                        |  |  |  |  |  |  |  |  |
| A                          | SoftVers                                                  | B:2.2.12271.1 A:2.3.15043.1                        |  |  |  |  |  |  |  |  |
| - N                        | PtcIVers                                                  | 1                                                  |  |  |  |  |  |  |  |  |
| N                          | PtclRev                                                   | 9                                                  |  |  |  |  |  |  |  |  |
| Page 1 - / 2 > >           |                                                           |                                                    |  |  |  |  |  |  |  |  |

Les propriétés BACnet de la ressource « Device BACnet » présente les principales caractéristiques de l'équipement BACnet (données constructeur).

La ressource Device BACnet relit les objets du serveur suivant la temporisation « cycle de lecture » :

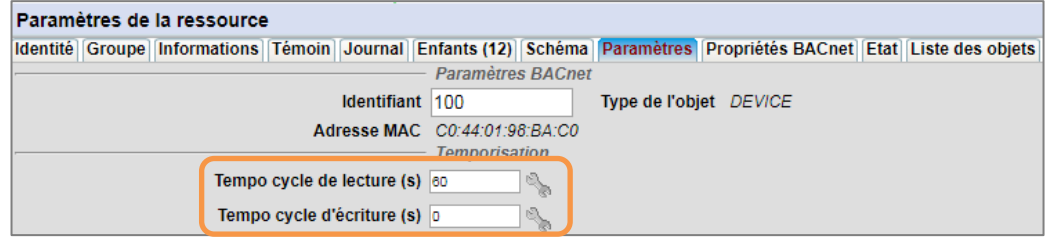

L'écriture se fait sur changement de valeur lorsque « Tempo de cycle d'écriture (s) » est à 0. Lorsqu'une temporisation est indiquée les écritures sont alors périodiques.

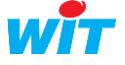

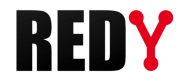

#### Liste des objets :

La liste des objets présente les caractéristiques, valeurs et statistiques de fonctionnement de chaque objet.

| l | Para  | amètres de la ressource          |      |                         |           |           |               |                  |           | ۲       | 2 🖉   | ) 🗸 🅜 🧟    | P 😔 😽      |
|---|-------|----------------------------------|------|-------------------------|-----------|-----------|---------------|------------------|-----------|---------|-------|------------|------------|
|   | Ident | ité Groupe Informations Témoin J | ourn | al Enfants (8) Schéma P | aramètres | Propriété | s BACnet Etat | Liste des objets |           |         |       |            |            |
| I |       | Libellé                          | ID   | Туре                    | Unité     | Export    | Import        | Etat             | Ack.Expor | t Err.E | xport | Ack.Import | Err.Import |
| I | 304   | Température ambiante             | 0    | ANALOG INPUT            | no-units  |           | 26,650517     | 26,7 no-units    |           |         |       | 1          | 0          |
| I | 304   | Potentiomètre rotatif            | 1    | ANALOG INPUT            | no-units  |           | 970,117981    | 970,1 no-units   |           |         |       | 1          | 0          |
| I | 344   | Température mesure du PID        | 4    | ANALOG VALUE            | no-units  | 0         | 26,700001     | 26,7 no-units    | 0         | 0       |       | 1          | 0          |
| I | 304   | Consigne analogique pour PIE     | ) 3  | ANALOG VALUE            | no-units  | 0         | 22            | 22,0 no-units    | 0         | 0       |       | 1          | 0          |
| I | 304   | Sortie du PID en %               | 2    | ANALOG VALUE            | no-units  | 0         | 0             | 0,0 no-units     | 0         | 0       |       | 1          | 0          |
| I | 304   | CDF                              | 1    | ANALOG VALUE            | no-units  | 0         | 24            | 24,0 no-units    | 0         | 0       |       | 1          | 0          |
| I | 104   | Détecteur de présence            | 1    | BINARY INPUT            |           |           | False         | Absent           |           |         |       | 1          | 0          |
| I | ***   | Multi-state sortie 1             | 2    | MULTI-STATE INPUT       |           |           | 1             | Texte 1          |           |         |       | 1          | 0          |

L'icône ermet de voir la liste des objets dans une fenêtre disposant des fonctions de tri et de recherche/filtre :

|    | Liste des objets de l'équipement "REDY" (8) |                              |                                                                           |                   |                 |                 |        |            |                      |            | 0          | G 🗸 3      | 8      |
|----|---------------------------------------------|------------------------------|---------------------------------------------------------------------------|-------------------|-----------------|-----------------|--------|------------|----------------------|------------|------------|------------|--------|
|    |                                             |                              | La recherche s'effectue sur les colonnes: Libellé, ObjectName, ID, Type O |                   |                 |                 |        |            |                      |            |            |            |        |
|    | Libellé                                     | ObjectName                   | ID                                                                        | Туре              | Unité           | Unit            | Export | Import     | Etat                 | Ack.Export | Err.Export | Ack.Import | Err.Im |
| 30 | Température ambiante                        | Température ambiante         | 0                                                                         | ANALOG INPUT      | degrees-celsius | degrees-celsius |        | 26,673731  | 26,7 degrees-celsius |            |            | 3          | 0      |
| 30 | Potentiomètre rotatif                       | Potentiomètre rotatif        | 1                                                                         | ANALOG INPUT      |                 |                 |        | 969,906006 | 969,9                |            |            | 3          | 0      |
| 30 | Température mesure du PID                   | Température mesure du PID    | 4                                                                         | ANALOG VALUE      | degrees-celsius | degrees-celsius | 0      | 26,700001  | 26,7 degrees-celsius | 0          | 0          | 3          | 0      |
| 30 | Consigne analogique pour PID                | Consigne analogique pour PID | 3                                                                         | ANALOG VALUE      | degrees-celsius | degrees-celsius | 0      | 22         | 22,0 degrees-celsius | 0          | 0          | 3          | 0      |
| *  | Sortie du PID en %                          | Sortie du PID en %           | 2                                                                         | ANALOG VALUE      | percent         | percent         | 0      | 0          | 0,0 percent          | 0          | 0          | 3          | 0      |
| *  | CDF                                         | CDF                          | 1                                                                         | ANALOG VALUE      |                 |                 | 0      | 24         | 24,0                 | 0          | 0          | 3          | 0      |
| 1  | Détecteur de présence                       | Détecteur de présence        | 1                                                                         | BINARY INPUT      |                 |                 |        | False      | Absent               |            |            | 3          | 0      |
| 1  | Multi-state sortie 1                        | Multi-state sortie 1         | 2                                                                         | MULTI-STATE INPUT |                 |                 |        | 1          | Texte 1              |            |            | 3          | 0      |

L'icône permet d'éditer la liste des objets dans une fenêtre disposant des fonctions de tri et de recherche/filtre.

Cette fonctionnalité permet :

- ⇒ De diagnostiquer d'éventuelles erreurs en fournissant les informations des données sources et des statistiques de lecture/écriture des variables.
- ➡ De modifier dans un même tableau plusieurs variables. Les champs modifiables sont : Libellé, n° ID, libellé de l'unité.
- ⇒ D'ajouter manuellement une variable BACnet à l'aide de l'icone 😏

|   |     |                               |                              |    |                   |                 |                 |        |            |                                   |                 |               |               |            |     | _  |
|---|-----|-------------------------------|------------------------------|----|-------------------|-----------------|-----------------|--------|------------|-----------------------------------|-----------------|---------------|---------------|------------|-----|----|
|   | ÷   | Liste des objets de l'équipen | nent "REDY" (8)              |    |                   |                 |                 |        |            |                                   |                 |               |               | Ø 🔂 🗸      | 2 e | ۵. |
| I |     |                               |                              |    |                   |                 |                 |        | L          | a recherche s'effectue sur les c. | olonnes: Libell | é, ObjectName | e, ID, Type 🔎 |            |     | 0  |
| l |     | Libellé                       | ObjectName                   | ID | Туре              | Unité           | Unit            | Export | Import     | Etat                              | Ack.Export      | Err.Export    | Ack.Import    | Err.Import |     |    |
|   | 34  | Température ambiante          | Température ambiante         | 0  | ANALOG INPUT      | degrees-celsius | degrees-celsius |        | 26,815596  | 26,8 degrees-celsius              |                 |               | 10            | 0          | •   | 2  |
|   | 204 | Potentiomètre rotatif         | Potentiomètre rotatif        | 1  | ANALOG INPUT      |                 |                 |        | 969,926025 | 969,9                             |                 |               | 10            | 0          | -   | 2  |
|   | 204 | Température mesure du PID     | Température mesure du PID    | 4  | ANALOG VALUE      | degrees-celsius | degrees-celsius | 0      | 26,799999  | 26,8 degrees-celsius              | 0               | 0             | 10            | 0          | -   | 2  |
|   | 204 | Consigne analogique pour PID  | Consigne analogique pour PID | 3  | ANALOG VALUE      | degrees-celsius | degrees-celsius | 0      | 22         | 22,0 degrees-celsius              | 0               | 0             | 10            | 0          | •   | 2  |
|   | 204 | Sortie du PID en %            | Sortie du PID en %           | 2  | ANALOG VALUE      | percent         | percent         | 0      | 0          | 0,0 percent                       | 0               | 0             | 10            | 0          | •   | 2  |
|   | 204 | CDF                           | CDF                          | 1  | ANALOG VALUE      |                 |                 | 0      | 24         | 24,0                              | 0               | 0             | 10            | 0          | •   | 2  |
|   | 104 | Détecteur de présence         | Détecteur de présence        | 1  | BINARY INPUT      |                 |                 |        | False      | Absent                            |                 |               | 10            | 0          | •   | 2  |
|   | 1   | Multi-state sortie 1          | Multi-state sortie 1         | 2  | MULTI-STATE INPUT |                 |                 |        | 1          | Texte 1                           |                 |               | 10            | 0          | •   | 2  |

La zone de recherche permet de filtrer les objets BACnet sur plusieurs critères :

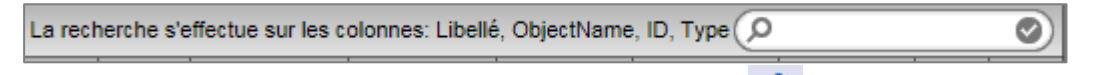

Lorsque le REDY est connecté au réseau BACnet, l'icône 🤗 permet de rafraîchir toutes les données des objets BACnet associés à la ressource Device BACnet.

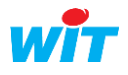

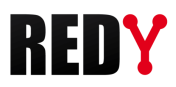

## 2.2 Paramétrage en mode « Déconnecté »

Il est possible de paramétrer un réseau BACnet sans être connecté aux équipements.

*i* L'import à partir d'un fichier BACnet (fichier EDE) n'est pas pris en charge directement par le REDY, c'est toutefois possible de le faire via un script spécifique.

#### Etape 1 Ajouter une ressource « Réseau BACnet »

Paramétrage ► Ressources ► Ajouter une ressource ► Dossier « Interface de communication »

## Etape 2 Ajouter un équipement (device) en cliquant sur l'icône 😏 de l'onglet Liste des équipements

|     |                                  |                 |                |                 |              |             |          | •                                         |                        |             |          | -     |     | _      |
|-----|----------------------------------|-----------------|----------------|-----------------|--------------|-------------|----------|-------------------------------------------|------------------------|-------------|----------|-------|-----|--------|
|     | Réseau BACnet "R00143"           |                 |                |                 |              |             |          |                                           |                        | - 📝 🧞 😔     | i 🕼      | < <   | > > |        |
|     | Réseau BACnet "R00143"           |                 | Etat: Connecté | 5 (2/3)         |              |             | <u>≠</u> | Vitness<br>Count<br>Count ok<br>Connected | True<br>3<br>2<br>True | R 2 3       | i        | K K   | > > | ~      |
|     |                                  |                 |                |                 |              |             |          | CountExchange                             | 14955                  |             |          |       |     | $\sim$ |
| Par | amètres de la ressource          |                 |                |                 |              |             |          |                                           | @ <u>[</u>             | 🔁 .º 🔅      | <b>•</b> | ' 🔊 🧟 | ) 🕹 | *      |
| der | itité Groupe Informations Témoin | Journal Enfants | (3) Schéma Pa  | aramėtres Eta I | liste des éq | uipements   |          |                                           |                        |             |          |       |     |        |
|     | Libellé ID                       | Modèle          |                | Constructeur 🐂  |              | Etat        |          |                                           | Valeur                 |             |          |       |     |        |
|     | 1 G3.8000 8000                   | )  G3           |                | Red Lion Cont   | trols Inc.   | operational |          |                                           | Connecté               |             |          |       |     |        |
|     | ECB PTU 208 1000                 | 1 ECB PTU :     | 208            | Distech Contro  | ols, Inc.    | operational |          |                                           | Connecté               |             |          |       |     |        |
| Ē   | R00469 0                         |                 |                |                 |              |             |          |                                           | ##Déconnecté (         | Device inco | onnu)    | ##    |     |        |
|     |                                  |                 |                |                 |              |             |          |                                           |                        |             |          |       |     |        |

#### Etape 3 Editer la « Liste des objets »

| Device BACnet "         | R00469"          |                     |                            |                 |                                   |        |      | 🔏 🕾 🔗 🖉 K < > > 🖌                |
|-------------------------|------------------|---------------------|----------------------------|-----------------|-----------------------------------|--------|------|----------------------------------|
| Device BACnet "         | R00469"          | necté (Device incor | inu)##                     | BAC             | Pault True<br>RxDate<br>RxCount 0 |        |      | S S S S K < > >                  |
|                         |                  |                     |                            |                 |                                   |        |      |                                  |
| Paramètres de la ress   | source           |                     |                            |                 |                                   |        |      | 🔹 😒 🗞 🗸 🦕 🔛 🔹                    |
| Identite Groupe Informa | ations Temoin Jo | urnal Enfants (0)   | Schema Paramétres Propriét | tes BACnet Etat | Liste des objets                  | Import | Etat | Ack-Export Err-Export Ack-Import |
|                         |                  | 1.162               | onte                       |                 | Laport                            | mper   |      |                                  |

Cliquer sur « Liste des objets » puis sur le bouton d'édition

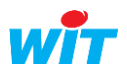

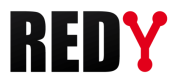

Etape 4 Ajouter des objets en cliquant sur l'icône 😉

| 🚞 Liste des objets d | de l'équipement "G3.8000" (0) |                               | 4 5 1 2 3                                                                   |
|----------------------|-------------------------------|-------------------------------|-----------------------------------------------------------------------------|
| _                    |                               |                               | La recherche s'effectue sur les colonnes: Libellé, ObjectName, ID, Type 🔎 📀 |
| Libellé              | ObjectName                    | ID Type Unité                 | Unit Export Import Etat Ack.Export Err.Export Ack.Import Err.Import         |
|                      |                               |                               |                                                                             |
|                      |                               | 😝 Ajout d'un objet BACnet     | ✓ ⊗ X                                                                       |
|                      |                               | Type de l'objet ANALOG OUTPUT |                                                                             |
|                      |                               | Identifiant 1                 |                                                                             |
|                      |                               | Nombre 2                      | ~                                                                           |
|                      |                               |                               |                                                                             |
|                      |                               |                               |                                                                             |
|                      |                               |                               |                                                                             |
|                      |                               |                               |                                                                             |
|                      |                               |                               |                                                                             |
|                      |                               |                               |                                                                             |

Choisir le type d'objet souhaité, l'identifiant du premier objet, le nombre d'objets à suivre puis valider.

Dans l'exemple, création de deux variables ANALOG OUTPUT consécutives (ID 1 et 2)

|     | Liste des objets de l'équipement "G3.8000" (2) 🔅 😔 |            |    |               |       |  |      |                  |             |                     |                |               |              |     |
|-----|----------------------------------------------------|------------|----|---------------|-------|--|------|------------------|-------------|---------------------|----------------|---------------|--------------|-----|
|     |                                                    |            |    |               |       |  |      | La recherche s'e | ffectue sur | les colonnes: Libel | lé, ObjectName | e, ID, Type 🔎 | )            | 0   |
|     | Libellé                                            | ObjectName | ID | Туре          | Unité |  | Unit | Export           | Import      | Etat Ack.Expor      | t Err.Export   | Ack.Import    | t Err.Import |     |
| 204 | A01                                                | AO1        | 1  | ANALOG OUTPUT |       |  |      | 0                | 0           | 0,0 0               | 0              | 0             | 0            | 💿 🔯 |
| 200 | AO2                                                | AO2        | 2  | ANALOG OUTPUT |       |  |      | 0                | 0           | 0,0 0               | 0              | 0             | 0            | 🃀 🔽 |

Les types d'objets disponibles en mode Client sont les suivants :

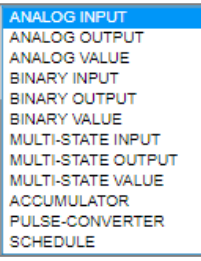

\* L'objet « Schedule » est disponible à partir de la version BACnet Server v1.0.2.

Lorsque le REDY est connecté au réseau BACnet, l'icône 🤗 permet de relever toutes les propriétés des variables BACnet associées à l'ID et au type de données.

|             | Liste des objets de l'équipement "G3.8000" (2) 🔅 🖓 🖉 🤌 |             |  |    |               |       |  |      |                   |            |                    |               |               |            |   |   |
|-------------|--------------------------------------------------------|-------------|--|----|---------------|-------|--|------|-------------------|------------|--------------------|---------------|---------------|------------|---|---|
|             |                                                        |             |  |    |               |       |  |      | La recherche s'ef | ffectue su | les colonnes: Libe | lé, ObjectNam | e, ID, Type 🔎 |            | _ | 0 |
|             | Libellé                                                | ObjectName  |  | ID | Туре          | Unité |  | Unit | Export            | Import     | Etat Ack.Expor     | t Err.Export  | t Ack.Import  | Err.Import |   |   |
| 200         | AO1                                                    | G3.8000.AO1 |  | 1  | ANALOG OUTPUT |       |  |      | 0                 | 0          | 0,0 0              | 0             | 2             | 0          | • | 2 |
| <b>5</b> 05 | A02                                                    | G3.8000.AO2 |  | 2  | ANALOG OUTPUT |       |  |      | 0                 | 0          | 0,0 0              | 0             | 2             | 0          | • | 5 |

## 2.3 Duplication d'un Device

Si plusieurs équipements identiques sont présents sur le réseau, il est possible de dupliquer une ressource Device BACnet puis de modifier son identifiant pour communiquer avec ces autres équipement sans devoir tout reconfigurer.

Pour cela, cliquer sur l'icône and dans l'onglet « Enfants » de la ressource « Réseau BACnet » :

|   | Param    | ètres de la ressource         |                            |                                    | P 🕼 🛱 🗸 (   | on 🕹 8 | > 💙 |
|---|----------|-------------------------------|----------------------------|------------------------------------|-------------|--------|-----|
| I | Identité | Groupe Informations Témoin Jo | urnal Enfants (2) Schéma F | Paramètres Etat Liste des équipeme | nts         |        |     |
| I |          | Libellé                       | Valeur                     | Тур                                | e E         | Etat   |     |
| I | ▲▼       | ECB_PTU_208                   | Connecté                   | De                                 | vice BACnet | - Top  | 2   |
| I |          | R00587                        | ##Déconnecté               | é (Device inconnu)## De            | vice BACnet | X 💿    | 5   |

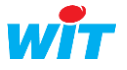

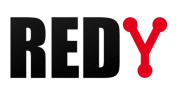

# 3 Paramétrage en mode Se<u>rveur</u>

Le mode Serveur n'est possible que sur une liaison TCP/IP.

Le REDY permet mettre à disposition certaines de ses ressources sous la forme d'objets BACnet.

i

(**i**)

La valeur des objets du serveur sont interrogées par le ou les clients présents sur le réseau BACnet. Elles ne sont pas transmises automatiquement.

La correspondance entre les ressources REDY et les objets BACnet est celle-ci :

Il n'est pas nécessaire d'être connecté au réseau BACnet pour paramétrer le REDY.

| Ressources REDY           | Objets BACnet      |
|---------------------------|--------------------|
| Import/Export entier      | Analog Input       |
|                           | Analog Output      |
|                           | Analog Value       |
|                           | Multi-State Input  |
|                           | Multi-State Output |
|                           | Multi-State Value  |
|                           |                    |
| Import/Export réel        | Analog Input       |
|                           | Analog Output      |
|                           | Analog Value       |
|                           |                    |
| Import/Export booléen     | Binary Input       |
|                           | Binary Output      |
|                           | Binary Value       |
|                           |                    |
| Variable booléenne        | Binary Value       |
|                           |                    |
| Variable analogique       | Analog Value       |
|                           |                    |
| Entrées Tout Ou Rien (DI) | Binary Input       |
| Sorties Tout Ou Rien (DO) | Binary Output      |
|                           |                    |
| Entrées Analogiques (AI)  | Analog Input       |
| Sorties Analogiques (AO)  | Analog Output      |
|                           |                    |
| Consigne logique          | Binary Value       |
|                           |                    |
| Consigne analogique       | Analog Value       |
|                           |                    |
| Agenda                    | Schedule *         |

L'objet « Multi-State » permet de mettre à disposition une valeur ou un texte (StateText) parmi n (NbOfState).

\* L'objet Schedule est disponible à partir de la version BACnet Server v1.0.2 et REDY v10.1.0.

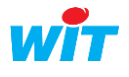

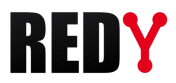

## 3.1 Ressource Device BACnet

#### Etape 1 Configurer le « Réseau BACnet » en mode Serveur

Configuration ► Réseau ► BACnet

| 0      | 💊 Réseau 🦧 🖓 |        |                       |           |  |  |  |  |  |
|--------|--------------|--------|-----------------------|-----------|--|--|--|--|--|
|        | Libellé      | Label  | Туре                  | Etat      |  |  |  |  |  |
| P      | IP           | IP     | Réseau IP             | Run, Ok   |  |  |  |  |  |
| 1      | LAN          | LAN    | Réseau Ethernet (LAN) | Start, Ok |  |  |  |  |  |
|        | BACnet       | BACnet | Réseau BACnet         | Start, Ok |  |  |  |  |  |
| $\neg$ | 4            |        |                       |           |  |  |  |  |  |

Valider le réseau :

| 🍉 BACnet 🛛 🔀 🗸 🌾 🔂 🖨 🖓 |                       |  |  |  |  |  |  |
|------------------------|-----------------------|--|--|--|--|--|--|
| BACnet Conn            | BACnet Connexion Crix |  |  |  |  |  |  |
|                        |                       |  |  |  |  |  |  |
| 🐚 Paramètre            | es                    |  |  |  |  |  |  |
| Valide                 |                       |  |  |  |  |  |  |
| Etat                   | Stop, No              |  |  |  |  |  |  |
| Libellé                |                       |  |  |  |  |  |  |
| Moniteur               |                       |  |  |  |  |  |  |

Configurer les paramètres de l'onglet « Cnx » :

#### BACnet IP

| 🍉 BACnet                                                        | 9 BACnet 📓 🗸 🔊 🕃 🖉 🕹 🤣            |  |  |  |  |  |  |
|-----------------------------------------------------------------|-----------------------------------|--|--|--|--|--|--|
| BACnet Connexion                                                | Cnx_BACnet Serveur                |  |  |  |  |  |  |
|                                                                 |                                   |  |  |  |  |  |  |
| 🐞 Connexion                                                     |                                   |  |  |  |  |  |  |
| Valide                                                          |                                   |  |  |  |  |  |  |
| Etat                                                            | Run, Ok                           |  |  |  |  |  |  |
| Libellé                                                         | Cnx_BACnet Serveur                |  |  |  |  |  |  |
| Moniteur                                                        |                                   |  |  |  |  |  |  |
| AutoStart                                                       |                                   |  |  |  |  |  |  |
| Mode connexion                                                  | Client                            |  |  |  |  |  |  |
|                                                                 |                                   |  |  |  |  |  |  |
| <b>Application</b>                                              |                                   |  |  |  |  |  |  |
| Protocole<br>Mode du protocol<br>Port UDP<br>Utilisation du BBI | BAChet IP V<br>Esclave V<br>47811 |  |  |  |  |  |  |

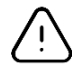

Le port UDP doit être le même que celui du client BACnet avec lequel l'on doit communiquer. Le mode du protocole est de type « **Esclave** ».

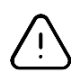

Les ports UDP utilisables en BACnet vont de 47808 à 47823 (BACO à BACF).

Le BBMD (**B**ACnet/IP **B**roadcast **M**anagement **D**evice) est à utiliser lorsque 2 équipements BACnet ne font pas partie du même réseau.

Le BBMD envoie directement un message de diffusion BACnet lancé par un périphérique BACnet / IP sur son sous-réseau aux autres sous-réseaux à d'autres périphériques BACnet / IP séparés par un routeur.

| Utilisation du BBMD | <b>v</b>     | 7 |
|---------------------|--------------|---|
| Port BBMD           | 47808        |   |
| Adresse BBMD        | 192.68.1.154 |   |

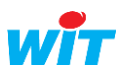

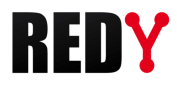

#### Etape 2 Accéder à la ressource « Device BACnet »

Paramétrage ► Ressources

| - | ¢ | 7 R | essources (396) |
|---|---|-----|-----------------|
|   | + |     | Data-Center     |
|   | ÷ |     | e Share         |
|   | ÷ |     | Device BACnet   |
|   | + | 3   | OwnerPLUG       |
|   | + |     | ExtenBUS        |
|   | + | ф.  | USBDevice       |

La ressource « Device BACnet » est native au REDY.

#### Etape 3 Relier la ressource à la connexion réseau précédemment créée :

Paramétrage 
Ressources 
Onglet Paramètres

| 😫 Device BACnet serveur "Device BACnet"                                                                    | 28      | 1 | K   | < > | × |
|----------------------------------------------------------------------------------------------------|---------|---|-----|-----|---|
| onnecté                                                                                                    |         |   |     |     |   |
| Paramètres de la ressource                                                                                 |         |   | / 🤞 | م   | 8 |
| Identité Groupe Informations Témoin Journal Enfants (0) Schéma Paramètres Liste des objets Propriétés BACI | et Etat |   |     |     |   |
| Communication                                                                                              |         |   |     |     |   |
| Connexion BACnet BACnet.Cnx_BACnet Serveur 🔻 🍖                                                             |         |   |     |     |   |
| Version BACnet v1.0.0                                                                                      |         |   |     |     |   |

#### **Etape 4** Déclarer le numéro d'identifiant BACnet associé au REDY :

Paramétrage ► Ressources ► Onglet Identité

| 閭    | Device BACnet serveur "Device BACn        | et"              |               |                  |                   |      | 🖉 🧟 😓 💋 K |
|------|-------------------------------------------|------------------|---------------|------------------|-------------------|------|-----------|
|      | P Etat: ##Déconnecté##                    |                  | Device BACnet | Connected        | False             |      |           |
| Par  | amètres de la ressource                   |                  |               |                  |                   |      | ×         |
| Iden | tité Groupe Informations Témoin Journal I | infants (0) Sché | ma Paramètres | Liste des objets | Propriétés BACnet | Etat |           |
|      | Valid                                     |                  |               |                  |                   |      |           |
|      | Libeli                                    | Device BAChe     | et            |                  |                   |      |           |
|      | Numéro de Ressource WIT-NE                |                  |               |                  |                   |      |           |
| ·    |                                           | - Attributs      | _             |                  |                   |      |           |
|      | Equipement                                | · · ·            | 🍏 Classes     |                  | 💌 📥 Zone 📖        |      | × 🕺       |
|      | Type de refle                             | - Reflet         | •             |                  |                   |      |           |
|      |                                           | - Serveur BACn   | net           |                  |                   |      |           |
|      | Type de l'obje                            | t DEVICE Ide     | ntifiant 456  |                  |                   |      |           |

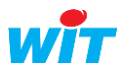

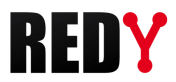

#### Etape 5 Associer les ressources du REDY aux objets BACnet :

Paramétrage ► Ressources ► Onglet Liste des objets

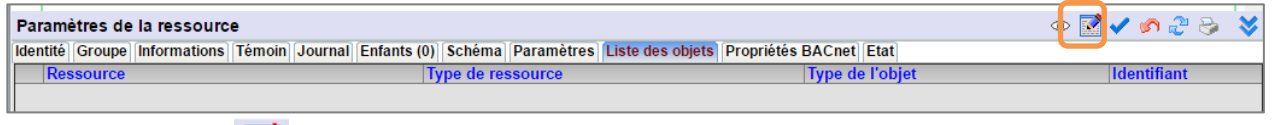

Cliquer sur l'icône interpretent (Editer). La fenêtre suivante s'ouvre avec la liste des ressources pouvant être associées à des objets BACnet.

Sélectionner l'onglet « **Ajouter un objet** » puis configurer les ressources à mettre à disposition en objet BACnet :

| 🗄 Liste des ressources (219) 🖉 🗇 🗸 🍣 |                                   |                                                    |       |                                       |             |  |  |  |  |  |  |
|--------------------------------------|-----------------------------------|----------------------------------------------------|-------|---------------------------------------|-------------|--|--|--|--|--|--|
| Edite                                | r les objets Ajouter un objet     |                                                    |       |                                       |             |  |  |  |  |  |  |
|                                      | La recherci                       | he s'effectue sur les colonnes: Ressource, Type de | resso | ource, Type de l'objet, Identifiant 🔎 | Ø           |  |  |  |  |  |  |
|                                      | Ressource                         | Type de ressource                                  |       | Type de l'objet                       | Identifiant |  |  |  |  |  |  |
|                                      | Température radiateur REDY        | Entrée Analogique (AI)                             |       | ANALOG INPUT                          | 0           |  |  |  |  |  |  |
|                                      | Humidité sonde combinée           | Entrée Analogique (AI)                             |       | ANALOG INPUT                          | 1           |  |  |  |  |  |  |
|                                      | Température sonde combinée        | Entrée Analogique (AI)                             |       | ANALOG INPUT                          | 2           |  |  |  |  |  |  |
|                                      | Résistance 150 ohms               | Entrée Analogique (AI)                             |       |                                       |             |  |  |  |  |  |  |
|                                      | Moteur climatisation              | Entrée Digital (DI)                                |       |                                       |             |  |  |  |  |  |  |
|                                      | BP                                | Entrée Digital (DI)                                |       |                                       |             |  |  |  |  |  |  |
|                                      | Interrupteur TOR                  | Entrée Digital (DI)                                |       |                                       |             |  |  |  |  |  |  |
|                                      | Voyant rouge                      | Sortie Digitale (DO)                               |       |                                       |             |  |  |  |  |  |  |
|                                      | Voyant vert                       | Sortie Digitale (DO)                               |       |                                       |             |  |  |  |  |  |  |
|                                      | Humidité Vaisala (0-1V)           | Entrée Analogique (AI)                             |       |                                       |             |  |  |  |  |  |  |
|                                      | Température Vaisala (0-1V)        | Entrée Analogique (AI)                             |       |                                       |             |  |  |  |  |  |  |
|                                      | AI3                               | Entrée Analogique (AI)                             |       |                                       |             |  |  |  |  |  |  |
|                                      | Sonde d'ambiance                  | Entrée Analogique (AI)                             |       |                                       |             |  |  |  |  |  |  |
|                                      | DI1                               | Entrée Digital (DI)                                |       |                                       |             |  |  |  |  |  |  |
|                                      | DI2                               | Entrée Digital (DI)                                |       |                                       |             |  |  |  |  |  |  |
|                                      | DI3                               | Entrée Digital (DI)                                |       |                                       |             |  |  |  |  |  |  |
|                                      | DO1                               | Sortie Digitale (DO)                               |       |                                       |             |  |  |  |  |  |  |
| 2                                    | DO2                               | Sortie Digitale (DO)                               |       |                                       |             |  |  |  |  |  |  |
| 2                                    | DO3                               | Sortie Digitale (DO)                               |       |                                       |             |  |  |  |  |  |  |
| 2                                    | DO4                               | Sortie Digitale (DO)                               |       |                                       |             |  |  |  |  |  |  |
|                                      | Al1                               | Entrée Analogique (AI)                             |       |                                       |             |  |  |  |  |  |  |
|                                      | AO1                               | Sortie Analogique (AO)                             |       |                                       |             |  |  |  |  |  |  |
| Ø                                    | Alimentation 24V UC               | Variable Logique                                   |       |                                       |             |  |  |  |  |  |  |
| ~                                    | Batterie 12V UC                   | Variable analogique                                |       |                                       |             |  |  |  |  |  |  |
| ~                                    | Tension Interne PLUG Power Double | Variable analogique                                |       |                                       |             |  |  |  |  |  |  |

L'onglet « **Editer les objets** » permet de visualiser tous les objets présents dans le REDY ainsi que de modifier leur type et/ou leur identifiant.

| F | 🖻 Liste des objets (4)             |                                                           |                                                | 🗗 🗸 🍣 🍉       |
|---|------------------------------------|-----------------------------------------------------------|------------------------------------------------|---------------|
| E | Editer les objets Ajouter un objet |                                                           |                                                |               |
| Ï |                                    | La recherche s'effectue sur les colonnes: Ressource, Type | e de ressource, Type de l'objet, Identifiant 🔎 | Ø             |
|   | Ressource 1                        | Type de ressource                                         | Type de l'objet                                | ▼ Identifiant |
|   | Multi-State                        | Import/Export Entier                                      | MULTI-STATE OUTPUT                             | 3             |
|   | Température sonde combinée         | Entrée Analogique (AI)                                    | ANALOG INPUT                                   | 2             |
|   | Humidité sonde combinée            | Entrée Analogique (AI)                                    | ANALOG INPUT                                   | 1             |
|   | 556 Consigne chaudière principale  | Import/Export Réel                                        | ANALOG OUTPUT                                  | 0             |

Pour chaque type d'objet, l'identifiant est unique.

Le paramétrage est terminé. Il ne reste plus qu'à s'assurer que le réseau bien connecté :

| Paramètres de la ressource 🗸 🔗 🚑 🎯 |        |              |        |         |                             |        |            |                  |            |        | ۵    | ≫ |
|------------------------------------|--------|--------------|--------|---------|-----------------------------|--------|------------|------------------|------------|--------|------|---|
| Identité                           | Groupe | Informations | Témoin | Journal | Enfants (0)                 | Schéma | Paramètres | Liste des objets | Propriétés | BACnet | Etat |   |
|                                    |        |              |        | E       | t <mark>at:</mark> Connecté |        |            |                  |            |        |      |   |

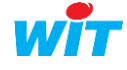

**i** 

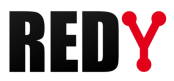

## 3.1 Propriétés BACnet des ressources

Chaque type de ressource possède ses propres propriétés BACnet ; certaines peuvent être éditées :

#### Consigne analogique (Analog Value)

| Para   | aramètres de la ressource |              |        |          |           |             |        |                   |      |  |  |  |
|--------|---------------------------|--------------|--------|----------|-----------|-------------|--------|-------------------|------|--|--|--|
| Identi | té Groupe                 | Informations | Sprite | Témoin   | Journal   | Enfants (0) | Schéma | Propriétés BACnet | Etat |  |  |  |
|        | Label                     |              |        | Valeur   |           |             |        |                   |      |  |  |  |
| $\sim$ | ObjectId                  |              |        | 5        |           |             |        |                   |      |  |  |  |
| $\sim$ | ObjectTy                  | pe           |        | ANALO    | 3 VALUE   |             |        |                   |      |  |  |  |
| A      | ObjectNa                  | ime          |        | Consign  | e Analogi | que         |        |                   |      |  |  |  |
| A      | ObjectDe                  | ISC          |        |          |           |             |        |                   |      |  |  |  |
| A      | StatusFla                 | ags          |        |          |           |             |        |                   |      |  |  |  |
| N      | EventSta                  | ite          |        | 0        |           |             |        |                   |      |  |  |  |
|        | OutOfSei                  | rvice        |        |          |           |             |        |                   |      |  |  |  |
| N      | PresentV                  | /alue        |        | 0        |           |             |        |                   |      |  |  |  |
| A      | Unit                      |              |        | no-units |           | T           |        |                   |      |  |  |  |
| A      | PriorityAr                | ray          |        |          |           |             |        |                   |      |  |  |  |
| $\sim$ | Relinquis                 | hDef         |        | 0        |           |             |        |                   |      |  |  |  |

PresentValue Valeur de la ressource.

Unit Unité de grandeur.

RelinquishDef Valeur par défaut de l'objet (PresentValue) lorsqu'aucune priorité n'est définie.

#### Entrée analogique (Analog Input)

| Para   | Paramètres de la ressource |              |        |          |         |             |        |              |       |      |  |  |
|--------|----------------------------|--------------|--------|----------|---------|-------------|--------|--------------|-------|------|--|--|
| Identi | té Groupe                  | Informations | Sprite | Témoin   | Journal | Enfants (0) | Schéma | Propriétés B | ACnet | Etat |  |  |
|        | Label                      |              |        | Valeur   |         |             |        |              |       |      |  |  |
| $\sim$ | ObjectId                   |              |        | 2        |         |             |        |              |       |      |  |  |
| $\sim$ | ObjectTyp                  | be           |        | ANALO    | 3 INPUT |             |        |              |       |      |  |  |
| A      | ObjectNar                  | me           |        |          |         |             |        |              |       |      |  |  |
| A      | ObjectDesc                 |              |        |          |         |             |        |              |       |      |  |  |
| A      | StatusFla                  | gs           |        |          |         |             |        |              |       |      |  |  |
| $\sim$ | EventStat                  | te           |        | 0        |         |             |        |              |       |      |  |  |
| -      | OutOfSen                   | vice         |        |          |         |             |        |              |       |      |  |  |
| N      | PresentVa                  | alue         |        | 0        |         |             |        |              |       |      |  |  |
| A      | Unit                       |              |        | no-units |         | T           |        |              |       |      |  |  |
| $\sim$ | CovInc                     |              |        | 1        |         |             |        |              |       |      |  |  |

PresentValueValeur de la ressource.UnitUnité de grandeur.CovIncDéfinit le delta de variation pour lequel la valeur est transmise.

#### Sortie analogique (Analog Output) :

| Para         | Paramètres de la ressource |              |        |               |         |             |        |            |        |      |  |  |  |
|--------------|----------------------------|--------------|--------|---------------|---------|-------------|--------|------------|--------|------|--|--|--|
| Identi       | té Groupe                  | Informations | Sprite | Témoin        | Journal | Enfants (0) | Schéma | Propriétés | BACnet | Etat |  |  |  |
|              | Label                      |              |        | Valeur        |         |             |        |            |        |      |  |  |  |
| $\sim$       | ObjectId                   |              |        | 2             |         |             |        |            |        |      |  |  |  |
| $\sim$       | ObjectTyp                  | е            |        | ANALOG OUTPUT |         |             |        |            |        |      |  |  |  |
| A            | ObjectNan                  | ne           |        |               |         |             |        |            |        |      |  |  |  |
| A            | ObjectDes                  | c            |        |               |         |             |        |            |        |      |  |  |  |
| A            | StatusFlag                 | js           |        |               |         |             |        |            |        |      |  |  |  |
| $\sim$       | EventState                 | e            |        | 0             |         |             |        |            |        |      |  |  |  |
|              | OutOfServ                  | vice         |        |               |         |             |        |            |        |      |  |  |  |
| $\mathbf{N}$ | PresentVa                  | lue          |        | 0             |         |             |        |            |        |      |  |  |  |
| A            | Unit                       |              |        | no-units      |         | T           |        |            |        |      |  |  |  |
| A            | PriorityArra               | ay           |        |               |         |             |        |            |        |      |  |  |  |
| $\sim$       | Relinquish                 | Def          |        | 0             |         |             |        |            |        |      |  |  |  |

PresentValueValeur de la ressource.UnitUnité de grandeur.RelinquishDefValeur par défaut de l'objet (PresentValue) lorsqu'aucune priorité n'est définie.

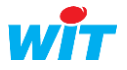

#### Consigne logique (Binary value) :

| Para   | Paramètres de la ressource |              |        |                                   |         |             |         |            |        |      |  |  |  |
|--------|----------------------------|--------------|--------|-----------------------------------|---------|-------------|---------|------------|--------|------|--|--|--|
| Identi | té Groupe                  | Informations | Sprite | Témoin                            | Journal | Enfants (0) | Schéma: | Propriétés | BACnet | Etat |  |  |  |
|        | Label                      |              |        | Valeur                            |         |             |         |            |        |      |  |  |  |
| $\sim$ | ObjectId                   |              |        | 66                                |         |             |         |            |        |      |  |  |  |
| $\sim$ | ObjectTyp                  | be           |        | BINARY                            | VALUE   |             |         |            |        |      |  |  |  |
| A      | ObjectNa                   | me           |        | Consigne Logique pour voyant vert |         |             |         |            |        |      |  |  |  |
| A      | ObjectDe                   | sc           |        |                                   |         |             |         |            |        |      |  |  |  |
| A      | StatusFla                  | .gs          |        |                                   |         |             |         |            |        |      |  |  |  |
| $\sim$ | EventStat                  | te           |        | 0                                 |         |             |         |            |        |      |  |  |  |
|        | OutOfSer                   | vice         |        |                                   |         |             |         |            |        |      |  |  |  |
|        | PresentVa                  | alue         |        |                                   |         |             |         |            |        |      |  |  |  |
| A      | InactiveTe                 | ext          |        |                                   |         |             |         |            |        |      |  |  |  |
| A      | ActiveTex                  | ct           |        |                                   |         |             |         |            |        |      |  |  |  |
| A      | PriorityAr                 | ray          |        |                                   | 0       |             |         |            |        |      |  |  |  |
|        | Relinquist                 | hDef         |        |                                   |         |             |         |            |        |      |  |  |  |

PresentValue Valeur de la ressource.

RelinquishDef Valeur par défaut de l'objet (PresentValue) lorsqu'aucune priorité n'est définie.

#### Entrée logique (Binary Input) :

| Para   | Paramètres de la ressource |     |              |        |          |         |             |        |            |        |      |  |  |
|--------|----------------------------|-----|--------------|--------|----------|---------|-------------|--------|------------|--------|------|--|--|
| Identi | té Grou                    | be  | Informations | Sprite | Témoin   | Journal | Enfants (0) | Schéma | Propriétés | BACnet | Etat |  |  |
|        | Label                      |     |              |        | Valeur   |         |             |        |            |        |      |  |  |
| $\sim$ | Object                     | d   |              |        | 2        |         |             |        |            |        |      |  |  |
| $\sim$ | ObjectType                 |     |              |        |          | 'INPUT  |             |        |            |        |      |  |  |
| A      | Object                     | lar | ne           |        |          |         |             |        |            |        |      |  |  |
| A      | ObjectDesc                 |     |              |        |          |         |             |        |            |        |      |  |  |
| A      | Status                     | la  | gs           |        |          |         |             |        |            |        |      |  |  |
| $\sim$ | EventS                     | tat | e            |        | 0        |         |             |        |            |        |      |  |  |
| •      | OutOfS                     | en  | vice         |        |          |         |             |        |            |        |      |  |  |
| -      | Presen                     | iVa | alue         |        | <b>V</b> |         |             |        |            |        |      |  |  |
| A      | A InactiveText             |     |              |        |          | OFF     |             |        |            |        |      |  |  |
| A      | ActiveText                 |     |              |        |          | ON      |             |        |            |        |      |  |  |
|        | Polarity                   |     |              |        |          |         |             |        |            |        |      |  |  |

PresentValue Valeur de la ressource.

#### Import/Export Entier (Multi-State Output ou Value) :

| Para   | aramètres de la ressource |              |        |                           |          |             |        |            |        |     |  |  |  |
|--------|---------------------------|--------------|--------|---------------------------|----------|-------------|--------|------------|--------|-----|--|--|--|
| Identi | té Groupe                 | Informations | Sprite | Témoin                    | Journal  | Enfants (0) | Schéma | Propriétés | BACnet | Eta |  |  |  |
|        | Label                     |              |        | Valeur                    |          |             |        |            |        |     |  |  |  |
| $\sim$ | ObjectId                  |              |        | 2                         |          |             |        |            |        |     |  |  |  |
| N.     | ObjectTyp                 | e            |        | MULTI-S                   | TATE OUT | PUT         |        |            |        |     |  |  |  |
| A      | ObjectNar                 | me           |        | Multi-state sortie        |          |             |        |            |        |     |  |  |  |
| A      | ObjectDes                 | SC           |        |                           |          |             |        |            |        |     |  |  |  |
| A      | StatusFlag                | gs           |        | {false,false,false,false} |          |             |        |            |        |     |  |  |  |
| N.     | EventState                | e            |        | 0                         |          |             |        |            |        |     |  |  |  |
| -      | OutOfSer                  | vice         |        |                           |          |             |        |            |        |     |  |  |  |
| N.     | PresentVa                 | alue         |        | 10                        |          |             |        |            |        |     |  |  |  |
| N.     | NbOfState                 | Э            |        | 20                        |          |             |        |            |        |     |  |  |  |
|        | StateText                 |              |        | BLOB                      |          |             |        |            |        |     |  |  |  |
| A      | PriorityArr               | ay           |        |                           |          |             |        |            |        |     |  |  |  |
| N      | Relinguish                | nDef         |        | 1                         |          |             |        |            |        |     |  |  |  |

PresentValueValeur de la ressource.NbOfStateNombre d'états possibles.RelinquishDefValeur par défaut de l'objet (PresentValue) lorsqu'aucune priorité n'est définie.

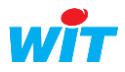

#### Agenda (Schedule) :

| Para         | aramètres de la ressource |              |        |                           |         |             |        |                   |  |  |  |  |
|--------------|---------------------------|--------------|--------|---------------------------|---------|-------------|--------|-------------------|--|--|--|--|
| denti        | té Groupe                 | Informations | Sprite | Témoin                    | Journal | Enfants (0) | Schéma | Propriétés BACnet |  |  |  |  |
|              | Label                     |              |        | Valeur                    |         |             |        |                   |  |  |  |  |
| $\sim$       | ObjectId                  |              |        | 10                        |         |             |        |                   |  |  |  |  |
| $\sim$       | ObjectTyp                 | е            |        | SCHEDU                    | ILE     |             |        |                   |  |  |  |  |
| A            | ObjectNan                 | ne           |        | MySchedule 10             |         |             |        |                   |  |  |  |  |
| A            | ObjectDes                 | 6C           |        |                           |         |             |        |                   |  |  |  |  |
| A            | PresentVa                 | lue          |        | 4                         |         |             |        |                   |  |  |  |  |
| A            | EffectiveP                | eriod        |        | 31/12/59/3-*              |         |             |        |                   |  |  |  |  |
|              | Weekly                    |              |        | BLOB                      |         |             |        |                   |  |  |  |  |
|              | ExceptSch                 | nedule       |        | BLOB                      |         |             |        |                   |  |  |  |  |
| A            | Schedule                  | Default      |        | 4                         |         |             |        |                   |  |  |  |  |
|              | ObjectPro                 | pertyRef     |        | BLOB                      |         |             |        |                   |  |  |  |  |
| $\sim$       | PriorityWri               | iting        |        | 16                        |         |             |        |                   |  |  |  |  |
| A            | StatusFlag                | gs           |        | {false,false,false,false} |         |             |        |                   |  |  |  |  |
| $\mathbf{N}$ | Reliability               |              |        | 0                         |         |             |        |                   |  |  |  |  |
|              | OutOfServ                 | /ice         |        |                           |         |             |        |                   |  |  |  |  |

## 3.1 Niveaux de priorités

Les niveaux de priorité correspondent à la propriété « Priority Array » de BACnet. Cette propriété définit une échelle de priorités allant de 1 à 16. Le niveau de priorité 16 est le plus faible, le niveau 1 le plus fort.

| Propriétés BACnet Etat |                                           |           |
|------------------------|-------------------------------------------|-----------|
| F                      | Paramètres BACnet serveur                 |           |
| Niveau de priorité     | 16 V Suppression du niveau de priorité 16 | Supprimer |

Plusieurs « Clients » pouvant écrire la valeur de la ressource (PresentValue), c'est la commande qui a la plus forte priorité qui est prise en compte et assignée à « PresentValue ».

| Para   | amètres de l  | la ressou   | rce       |        |         |             |             |            | 🗸 🗸           | 😔 💪 ۱             | *        |           |      |
|--------|---------------|-------------|-----------|--------|---------|-------------|-------------|------------|---------------|-------------------|----------|-----------|------|
| Ident  | ité Groupe I  | Information | s Sprite  | Témoin | Journal | Enfants (0) | Schéma      | Paramètres | Format Etat   | Import/Export     | Propriét | és BACnet | Etat |
|        | Label         | Vale        | ur        |        |         |             |             | — Paramèti | res BACnet se | erveur            |          |           |      |
| $\sim$ | ObjectId      | 2           |           |        |         | Nivea       | u de priori | té 16 🔻 S  | uppression du | ı niveau de prior | ité 16 📔 | Supprime  | er   |
| $\sim$ | ObjectType    | ANA         | LOG OU    | TPUT   |         |             |             |            |               |                   | _        |           | _    |
| A      | ObjectName    | e Imp       | ort/Expor | t Réel |         |             |             |            |               |                   |          |           |      |
| A      | ObjectDesc    |             |           |        |         |             |             |            |               |                   |          |           |      |
| A      | StatusFlags   |             |           |        |         |             |             |            |               |                   |          |           |      |
| $\sim$ | EventState    | 0           |           |        |         |             |             |            |               |                   |          |           |      |
|        | OutOfServic   | e 🗌         |           |        |         |             |             |            |               |                   |          |           |      |
| $\sim$ | PresentValu   | ie 0        |           |        |         |             |             |            |               |                   |          |           |      |
| A      | Unit          | no-u        | nits      |        | T       |             |             |            |               |                   |          |           |      |
| A      | PriorityArray | 1           |           |        |         |             |             |            |               |                   |          |           |      |
| $\sim$ | RelinquishD   | ef 0        |           |        |         |             |             |            |               |                   |          |           |      |

Si un autre équipement de priorité inférieure écrit une valeur, celle-ci n'est pas prise en compte.

Pour que la commande soit possible, la variable « OutOfService » doit être active (Vrai).

Il est possible de réinitialiser les priorités en cliquant sur le bouton (Supprimer).

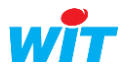

#### Exemple de fonctionnement de « PriorityArray » :

Les valeurs sont écrites dans « PresentValue » selon leur degré de priorité.

| Nivoau | Valour  |                                                                    | Niveau | Valeur  |
|--------|---------|--------------------------------------------------------------------|--------|---------|
| Niveau | Valeul  |                                                                    |        |         |
| 1      |         |                                                                    | 1      |         |
|        |         | Suppression de la priorité 1 🚽 🔿                                   | 2      |         |
| 2      |         |                                                                    | 3      |         |
| 3      |         | Niveau de priorité 4 Suppression du niveau de priorité 4 Supprimer | 4      |         |
| 4      | 27      |                                                                    | 5      |         |
| 5      |         |                                                                    | 6      |         |
| 6      |         |                                                                    | 7      |         |
| 7      |         |                                                                    | 8      |         |
| 8      |         |                                                                    | 9      | 58      |
| 9      | 58      |                                                                    | 10     | 50      |
| 10     |         |                                                                    | 11     |         |
| 11     |         |                                                                    | 12     |         |
| 12     |         |                                                                    | 12     |         |
| 13     |         |                                                                    | 15     |         |
| 14     | 65      |                                                                    | 14     | 20      |
| 15     |         |                                                                    | 15     |         |
| 16     |         |                                                                    | 16     |         |
|        |         |                                                                    |        |         |
| Preser | ntValue |                                                                    | Prese  | ntValue |
| 2      | 27      |                                                                    |        | 58      |

S'il n'y a pas de valeurs dans le tableau, la valeur de l'objet est celle définie à la rubrique « *RelinquishDef* ».

Lorsque le tableau des priorités est vide il apparait ainsi :

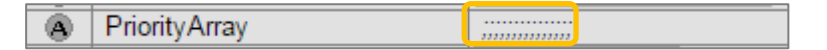

La valeur 27 a été envoyée avec une priorité de 16 :

| A | PriorityArray | ;;;;;;;;;;;27 |
|---|---------------|---------------|

La valeur 22 a été envoyée par une commande de priorité 10, elle est prioritaire par rapport à la valeur 27 de priorité 16 qui est donc affectée à « PresentValue » :

| $\mathbf{N}$ | PresentValue  | 22                |  |
|--------------|---------------|-------------------|--|
| A            | Unit          | no-units 🔻        |  |
| A            | PriorityArray | ;;;;;;;;22;;;;;27 |  |

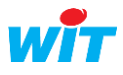

Paramètres de

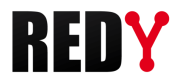

## 3.2 L'objet Schedule

Disponible à partir de la version 12.2.0 du REDY, il est construit à partir d'une ressource Agenda. Dès que la ressource Agenda est définie en tant qu'objet BACnet (Paramètre de la ressource  $\rightarrow$  Identité  $\rightarrow$  Type d'objet  $\rightarrow$  SCHEDULE) elle prend des caractéristiques propres aux objets BACnet :

|              | Туре о     | Va<br>de l'ol | lide<br>bjet | Serve       | UT BA  | Cnet       | T                                     | ldentifian       | t   | 6800 |                 |       |
|--------------|------------|---------------|--------------|-------------|--------|------------|---------------------------------------|------------------|-----|------|-----------------|-------|
| a ressour    | ce         |               |              |             |        |            |                                       |                  |     |      | 💿 🛃 🛃 🖉         | ج (   |
| nformation   | s Sprite T | émoin Jo      | ournal       | Enfants (0) | Schéma | Paramètres | Format Etat                           | Propriétés BACne | Eta | it   |                 |       |
| Difference . | daa madaa  |               |              |             |        |            | · · · · · · · · · · · · · · · · · · · |                  |     |      | Malassa and did | Fourt |

| l u | entite Oroupe | a mormations sprin                     |             | Schema Parametres Tormat Lta | Trophetes DAche                 |     |
|-----|---------------|----------------------------------------|-------------|------------------------------|---------------------------------|-----|
| -   |               | <ul> <li>Définition des mod</li> </ul> | des         |                              | Valeurs par déf                 | aut |
|     | 3 🕑           | Valeur                                 | Libellé     | Couleur                      |                                 |     |
| 1   | n1            | 18                                     | Réduit      | #FF0000                      | Consigne par défaut Réduit = 18 | •   |
|     | n2            | 22.5                                   | Confort     | #80FF80                      | Visible dans l'agenda 🕑         |     |
|     | n3            | 24.5                                   | Confort + 2 | #FFFF80                      |                                 |     |
|     |               | 24,0                                   | oomore 2    | 111100 189                   |                                 |     |

L'objet Schedule a les exigences suivantes :

- Il faut obligatoirement définir une consigne par défaut.
- Il n'y a qu'une seule récurrence hebdomadaire possible (Weekly)
- Les autres récurrences sont uniquement de type quotidien et il est nécessaire d'indiquer une date de début :

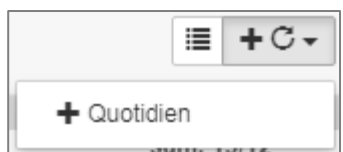

- Le nombre de consignes est limité à :
  - 30 pour les récurrences hebdomadaires (Weekly) et quotidiennes.
  - 100 pour les évènements.
- Les priorités dans les taches de l'agenda sont les suivantes :

| Evènement               |
|-------------------------|
| Récurrence journalière  |
| Récurrence hebdomadaire |
| Valeur par défaut       |

- L'évènement est prioritaire par rapport à la récurrence journalière, la récurrence journalière par rapport à la récurrence hebdomadaire, etc.
- \* Un évènement correspond par exemple à l'action  $\rightarrow$  « Appliquer la consigne « Confort » le mardi 25 Décembre de 10h30 à 15h20 ».
- \* La récurrence quotidienne correspond par exemple à l'action  $\rightarrow$  « Appliquer la consigne « Réduit» tous les jours de 18h30 à 22h00 du 01 au 15 Avril ».

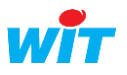

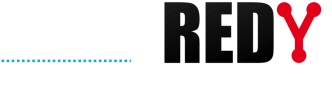

- \* La récurrence hebdomadaire correspond par exemple à l'action  $\rightarrow$  « Appliquer la consigne « Confort+2 » tous les mardi 8h30 à 12h00 jusqu'au 31 Mars ».
- L'objet Schedule existe aussi bien côté serveur que côté client.

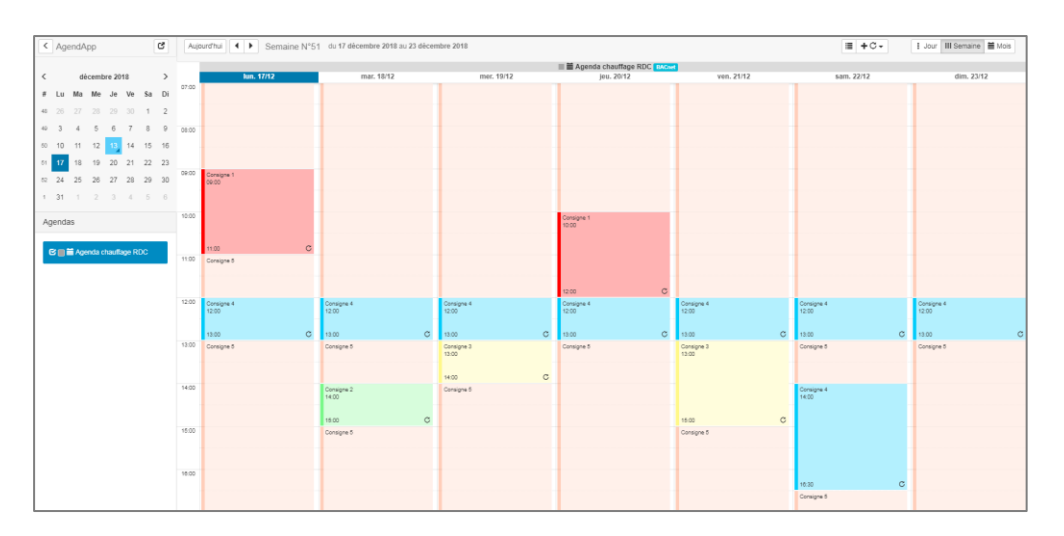

Exemple :

|         |          |   |          |    |                          | i i | Schedule chauff | age 🖪 | Cnet    |                        |
|---------|----------|---|----------|----|--------------------------|-----|-----------------|-------|---------|------------------------|
| lun     | n. 17/12 |   | mar. 18/ | 12 | mer. 19/12               | 2   | jeu. 20/12      |       | ven.    |                        |
|         |          |   |          |    |                          |     |                 |       |         |                        |
|         |          |   |          |    |                          |     |                 |       |         |                        |
|         |          |   |          |    |                          |     |                 |       |         |                        |
|         |          |   |          |    |                          |     |                 |       |         |                        |
|         |          |   |          |    |                          |     |                 |       |         |                        |
|         |          |   |          |    |                          |     |                 |       |         |                        |
|         |          |   |          |    |                          |     |                 |       |         |                        |
| Desk ik |          |   | D-A-A    |    | Deskil                   |     | Destuit         |       | Destuit | <b>5</b> /             |
| 09:00   |          |   | 09:00    |    | 09:00                    |     | 09:00           |       | 09:00   | Récurrence journalière |
|         |          |   |          |    |                          |     |                 |       |         |                        |
| 10:00   |          | с | 10:00    | C  | 10:00                    | С   | 10:00           | С     | 10:00   |                        |
| Reduit  |          |   | Reduit   |    | Reduit                   |     | Reduit          |       | Reduit  |                        |
|         |          |   | Confort  |    |                          |     |                 |       | Confort |                        |
|         |          |   | 10:15    |    |                          |     |                 |       | 10:15   |                        |
|         |          |   |          |    |                          |     |                 |       |         |                        |
|         |          |   |          |    |                          |     |                 |       |         | Récurrence heddomadai  |
|         |          |   |          |    |                          |     |                 |       |         | £                      |
|         |          |   |          |    |                          |     |                 |       |         |                        |
|         |          |   | 12:00    | C  |                          |     |                 |       | 12:00   |                        |
|         |          |   | Reduit   |    | Confort<br>12:00 - 12:30 | c   |                 |       | Reduit  |                        |
|         |          |   |          |    | Reduit                   |     |                 |       |         |                        |
|         |          |   |          |    |                          |     |                 |       |         |                        |
|         |          |   |          |    |                          |     |                 |       |         |                        |
| Reduit  |          |   |          |    | Reduit                   |     |                 |       |         |                        |
| 13:15   |          |   |          |    | 13:15                    |     |                 |       |         |                        |
|         |          |   |          |    |                          |     | Reduit          |       |         | Evànomente unitaires   |
|         |          |   |          |    | 14:15                    |     | 13:45           |       |         | Evenements unitalies   |
|         |          |   |          |    | Reduit                   |     | <               |       |         |                        |
|         |          |   |          |    |                          |     | 14:45           |       |         |                        |
| 15:00   |          |   |          |    |                          |     | Reduit          |       |         |                        |
| Reduit  |          |   |          |    |                          |     |                 |       |         |                        |

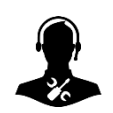

Pour tout renseignement complémentaire, notre support technique se tient à votre disposition par email à <u>hot-line@wit.fr</u> ou par téléphone au +33 (0)4 93 19 37 30.

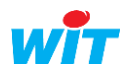